## Android版アクセスマニュアル

- •<u>職員情報共有サイト編</u>
- <u>勤次郎編</u>
- その他便利機能

### Android版職員情報共有サイトアクセスマニュアル

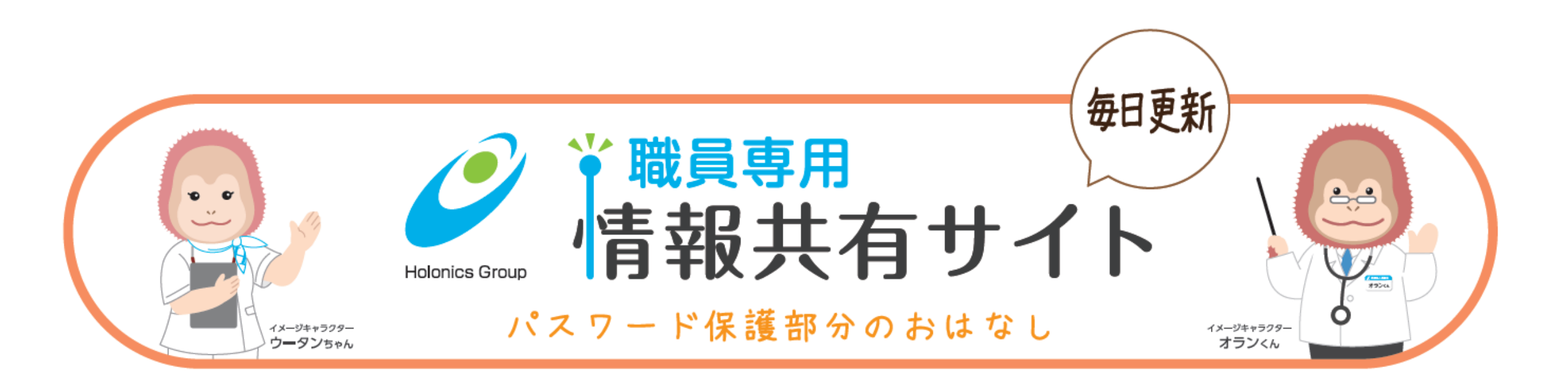

### 1.QRコードを読み込んで情報共有サイトにア クセスしましよう。

http://www.holonicsystem.com/holonics-news/

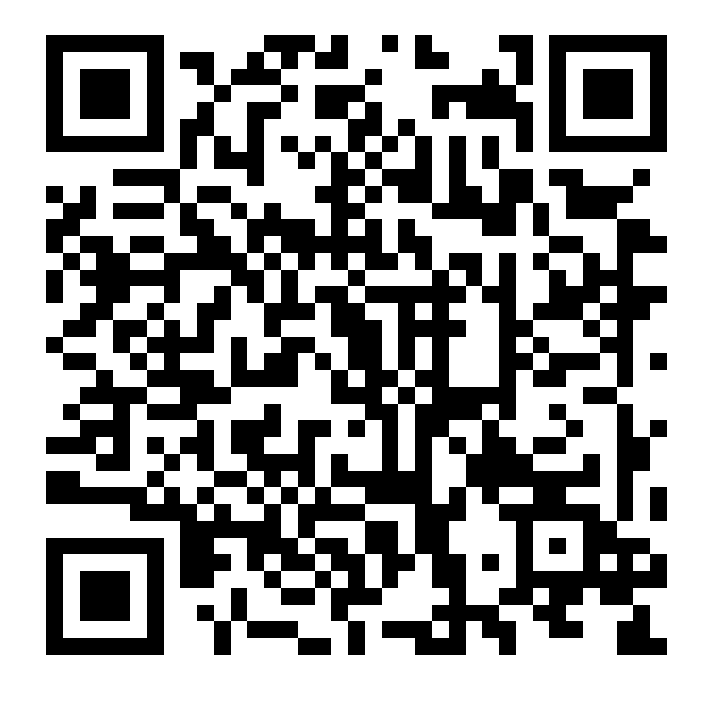

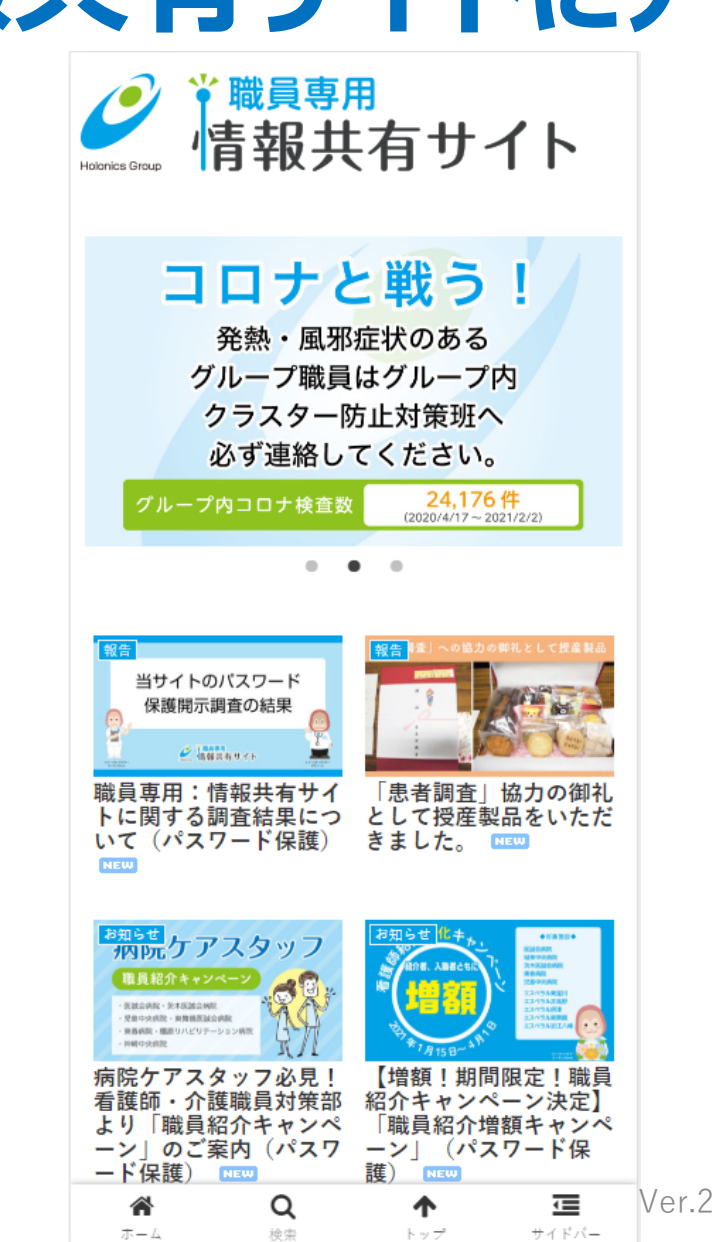

# 2.サイドバーをクリックし、一覧から研修アンケートを選択しましょう

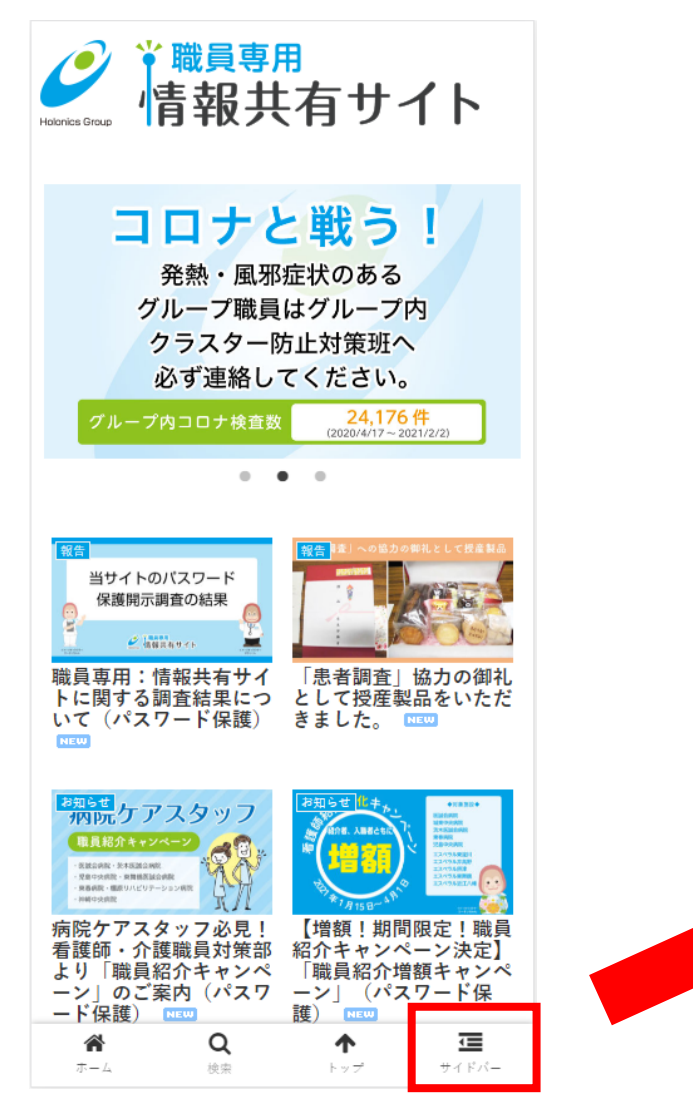

4

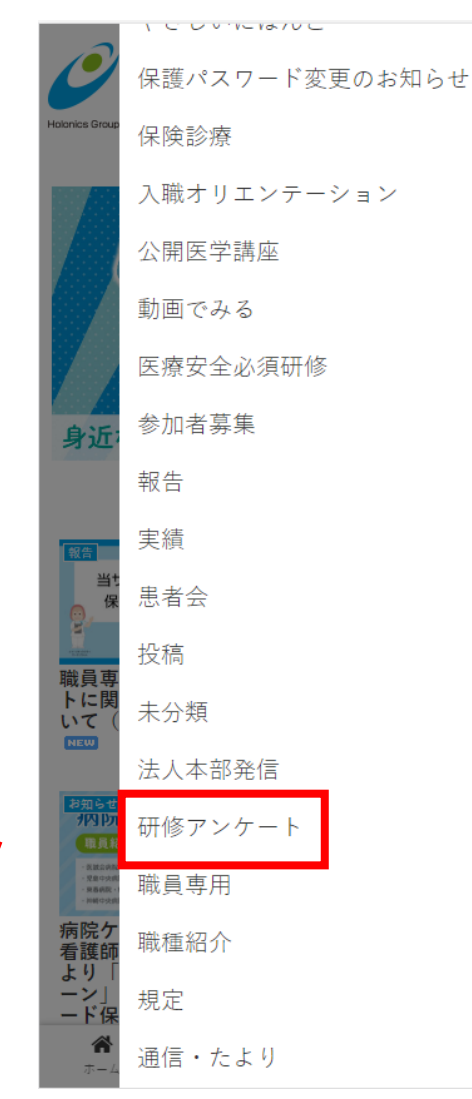

Ver.2

## 3.研修受講者アンケートをタップし、大きく表示されたら、画面下方にあるこちらをタップしましょう。

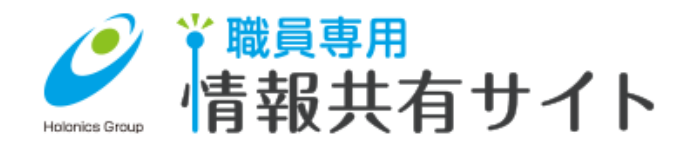

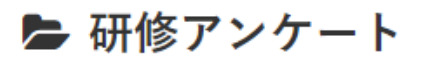

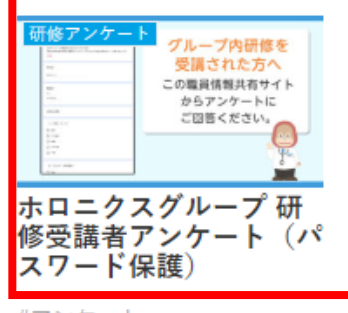

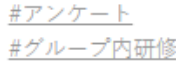

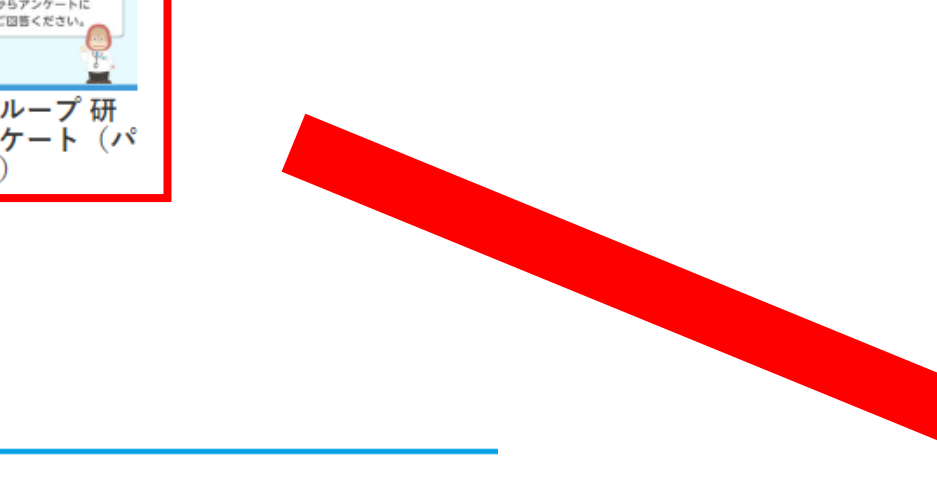

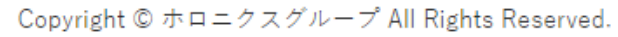

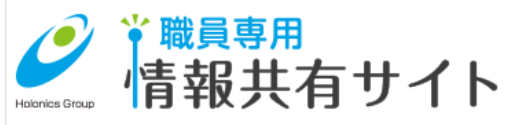

#### ホロニクスグループ 研修受講者アンケ ート(パスワード保護)

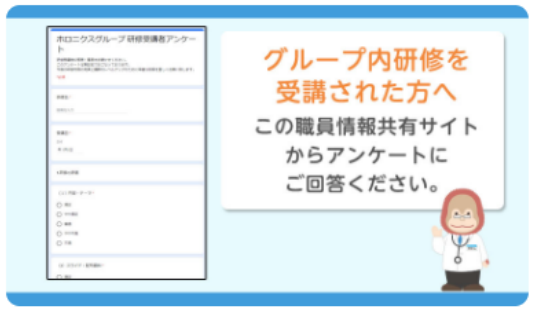

職員専用:情報共有サイトより、アンケートの回答 を行うよう指示のあった講義・研修では、下記より PDFを開き回答をお願いします。

#### ※ご注意

・iOS(iphone 等) では、PDFのシートのアドレス
 をタップしていただくと、アンケートページに移動します。

アンドロイド携帯の場合は、アドレスをコピーして、ブラウザに貼り付けて、アンケートページへ移

動してください。 研修受講者アンケー は<u>こちら</u>

### 4.サインイン画面が表示されます。→9へ 表示されなかった方は→5へ

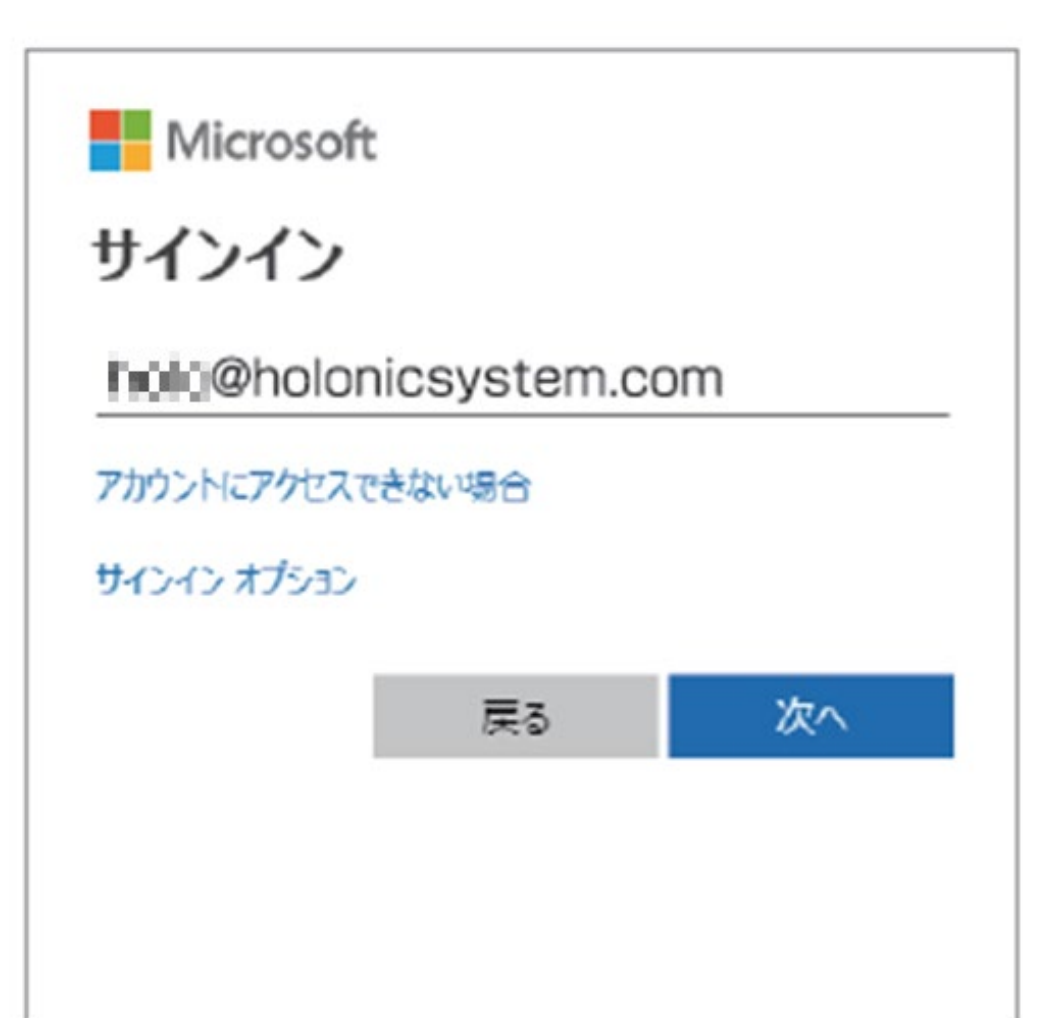

## 5.「ダウンロードに失敗しました」「pdfを開けません」などのエラーメッセージが表示された場合は Chromeを起動しましょう。→8へ Chromeが見当たらない方は→6へ

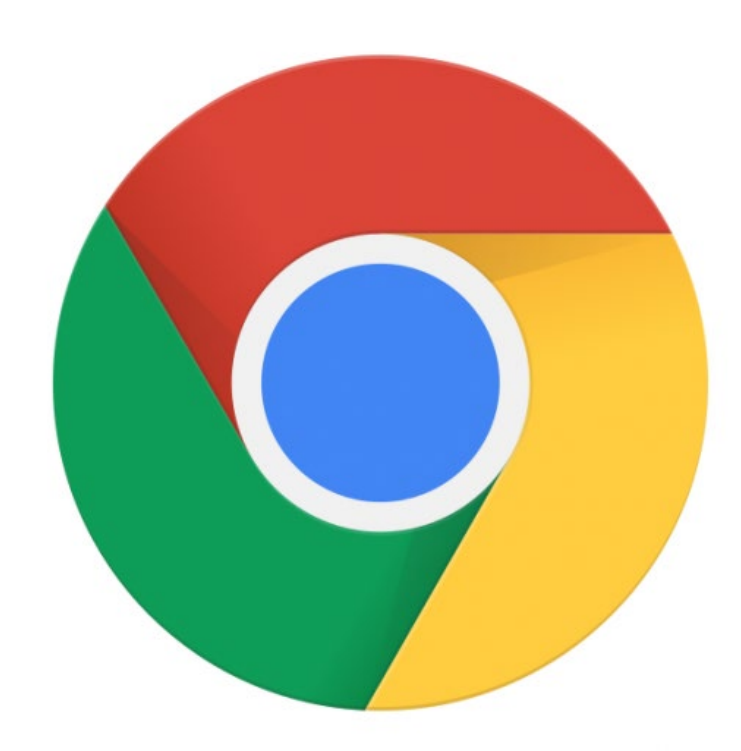

Chrome

### 6. アプリの一覧でChromeが見当たらない 場合にはPlayストアにアクセスしましょう。

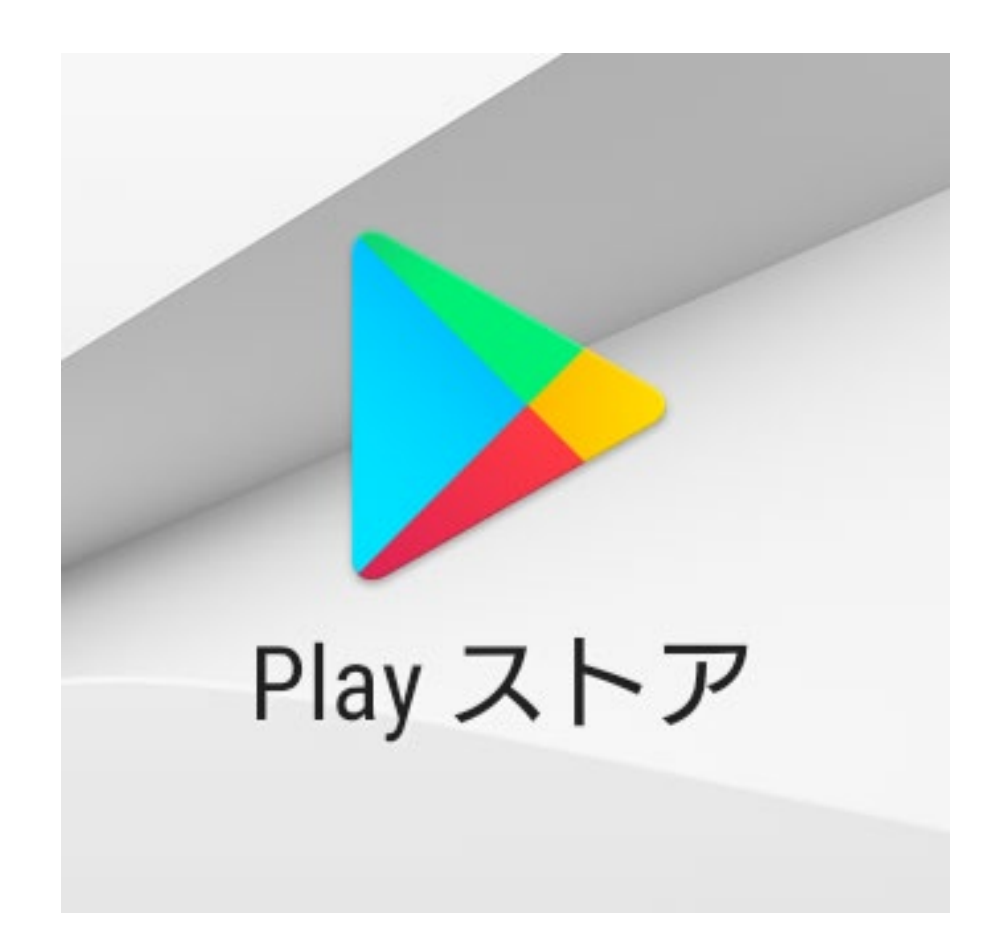

# 7.検索画面で「Chrome」と検索し、インストール後、起動しましょう。

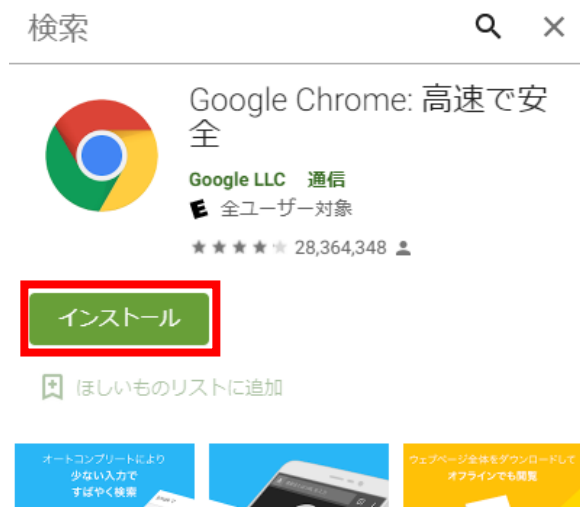

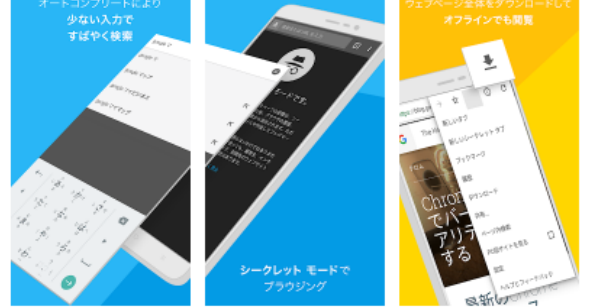

Google Chrome は高速で使いやすく、安全なウェブブラウ ザです。Android 向けに設計されており、カスタマイズさ れたニュース記事、お気に入りのサイトへのリンク、ダウ ンロード、Google 検索、Google 翻訳などを利用できま す。ぜひ Chrome ウェブブラウザをダウンロードして、お 使いのすべての端末で同じ環境を利用できる快適さを味わ ってみてください。

### 8.検索バーに「ホロニクス情報共有サイト」と入力 し、検索結果から情報共有サイトにアクセスし、 2→3の順でアンケートページを開きましょう。

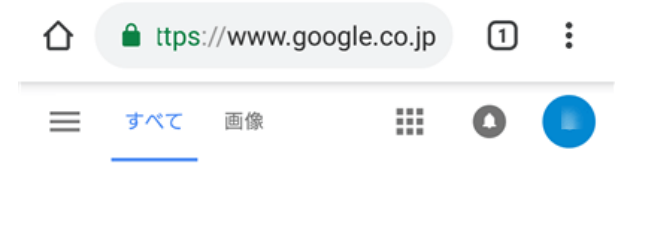

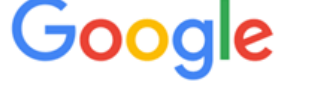

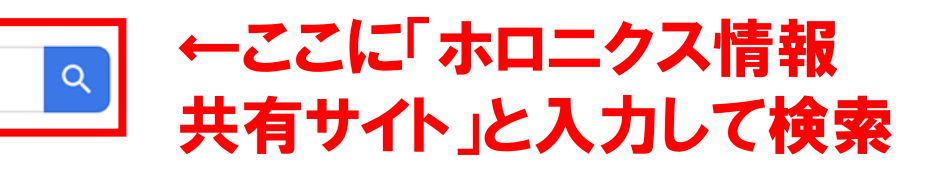

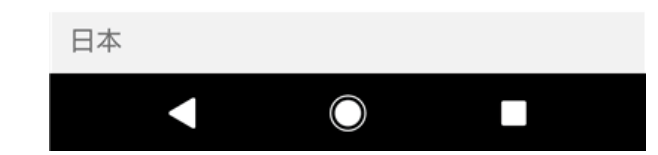

### 9.サインイン画面で通知されたパスワードを入力し ましょう。→11へ 自身のメールアドレスなどが表示されておりサインイ ンできない方は→10へ

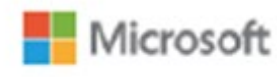

サインイン

@holonicsystem.com

アカウントにアクセスできない場合

サインイン オプション

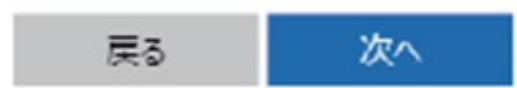

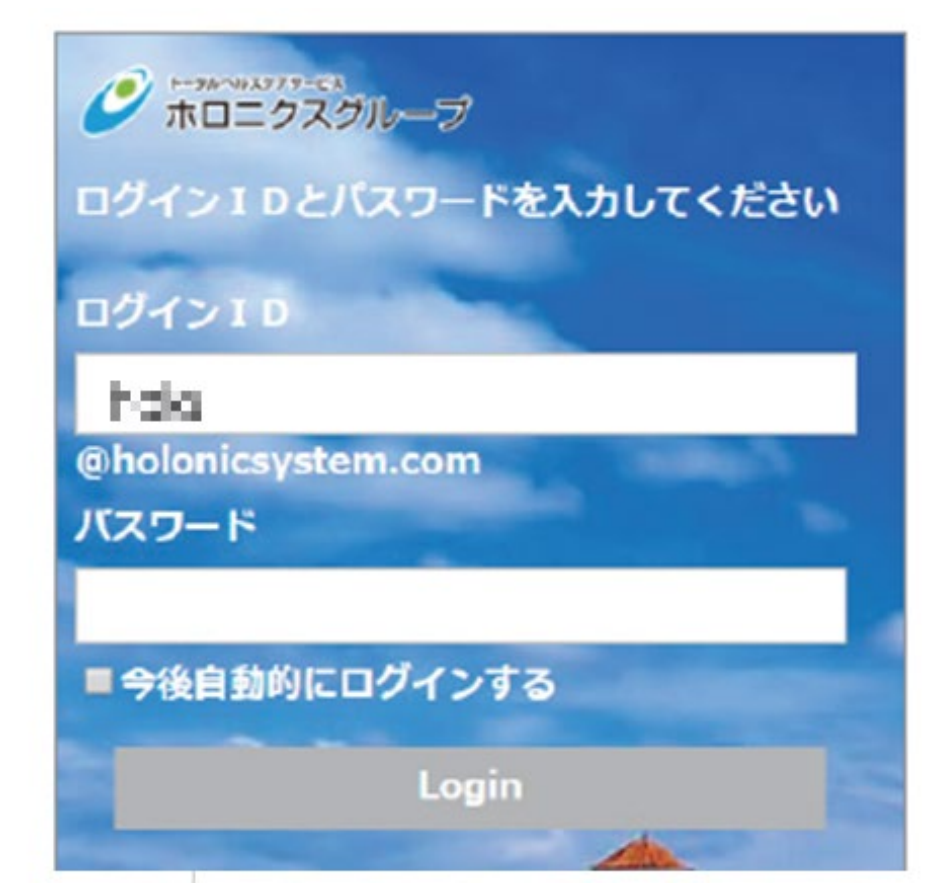

### 10.<office.com>にアクセスし、右上のアイ コンをタップし、サインアウトしましょう。→9へ

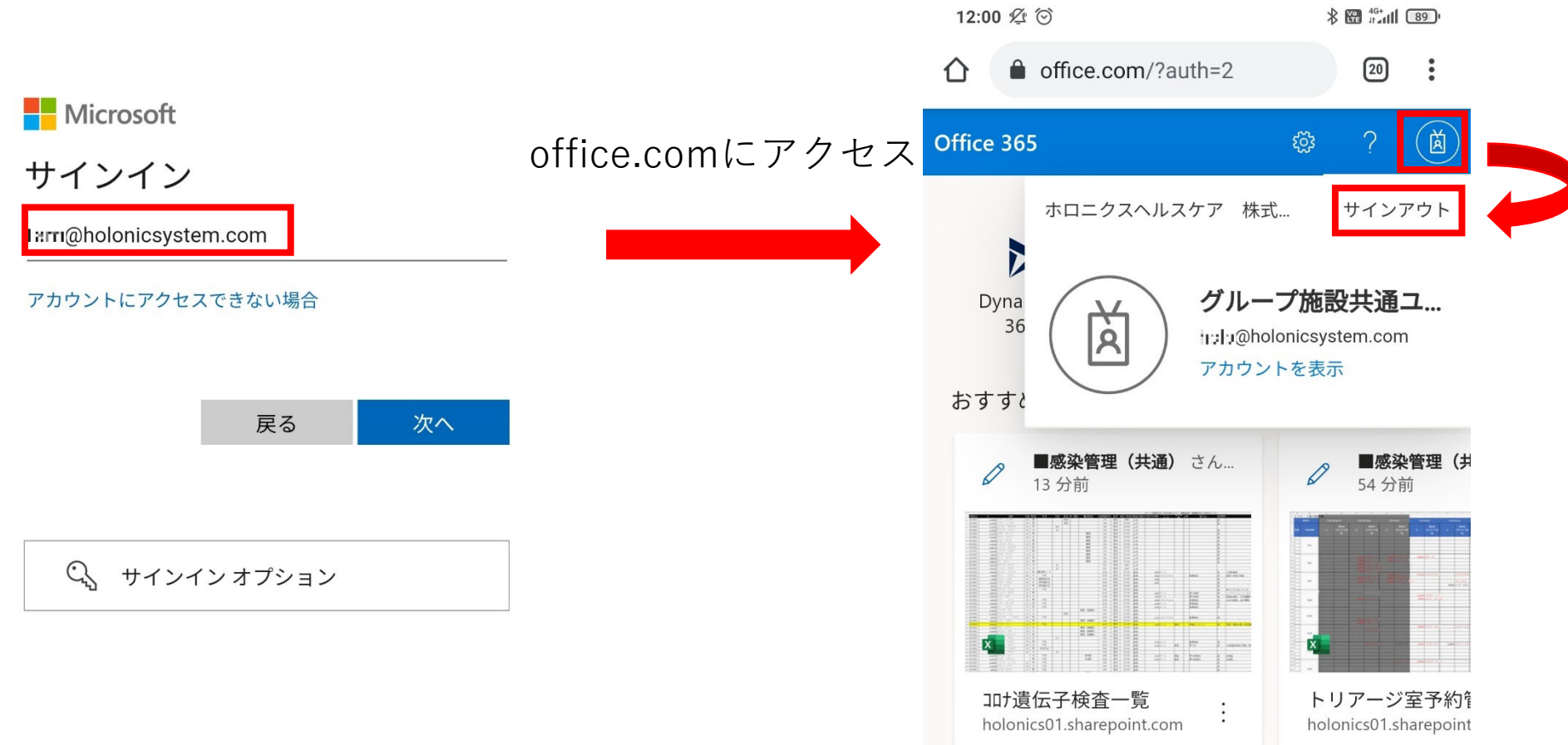

### 11.自動的にPDFファイルがダウンロードされます。 右上のアイコン→ダウンロード→目的のファイルを 開きましょう。

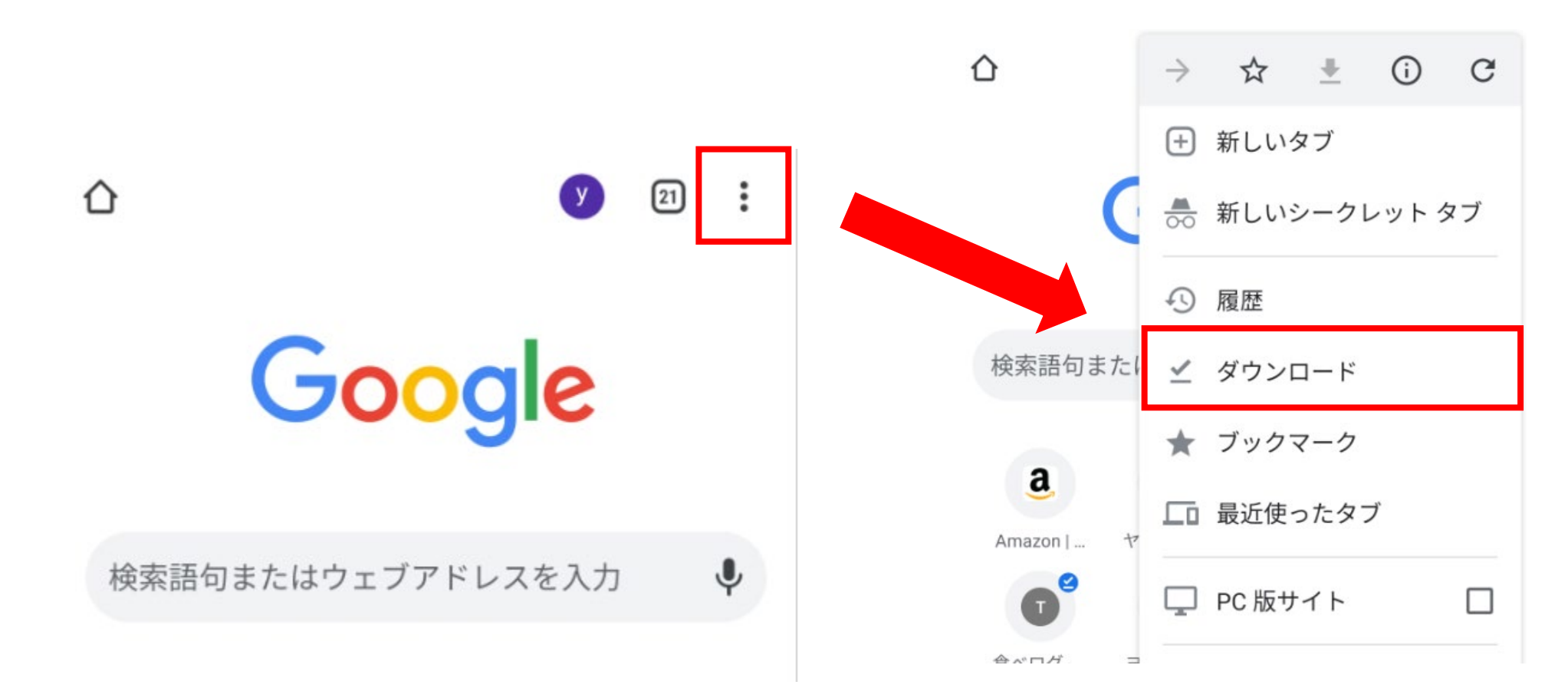

### 12.開いたPDFに表示されているアドレスをタップ しましょう。タップしても反応がない方は→13へ

ホロニクスグループ 研修受講者 アンケート

■下記リンクよりアンケートに回答してください。

https://forms.gle/8Pla7UT hPhrwcb/hi

※Android スマートフォン等、リンクをクリックしても繋がらない方は、上記リンクをコピーし、ブラウザにペーストしてください。

## 13.アドレスを長押し又はダブルタップし、アドレス全体が選択できたらコピーを押しましょう。→15へ コピーが表示されない方は→14へ 選択ができない方は→16へ

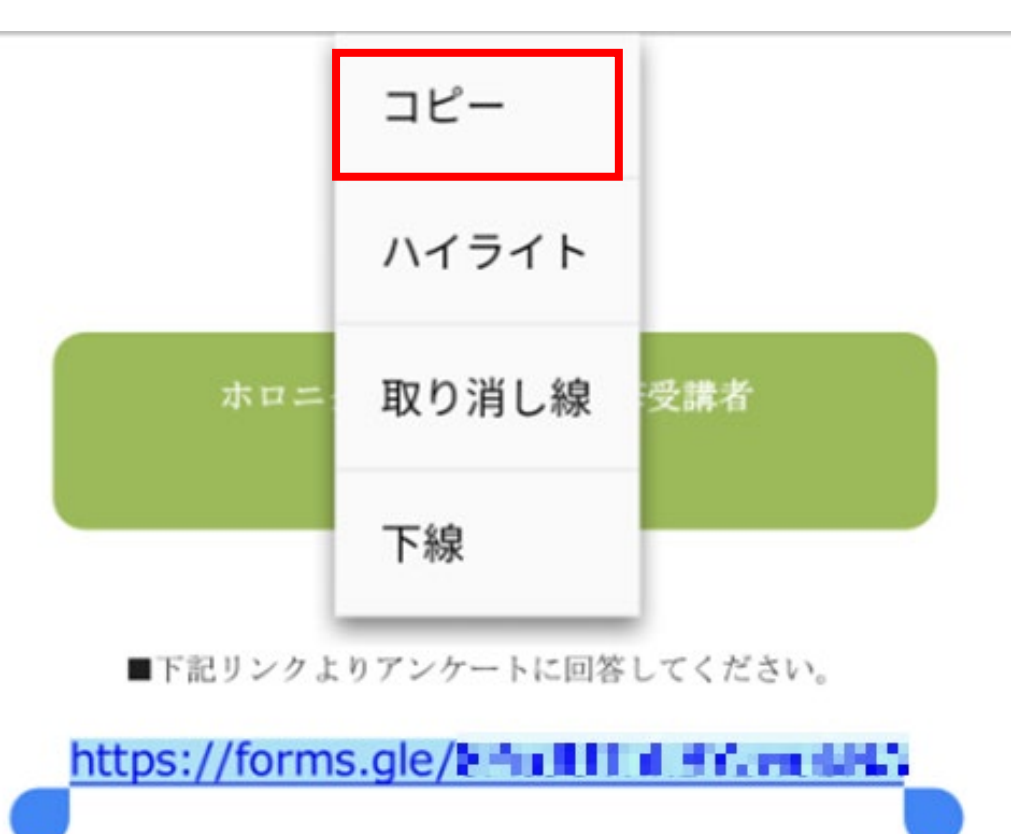

### 14.右上に四角が重なっているアイコンがあればタッ プしましょう。 アイコンが見当たらない方は→16へ

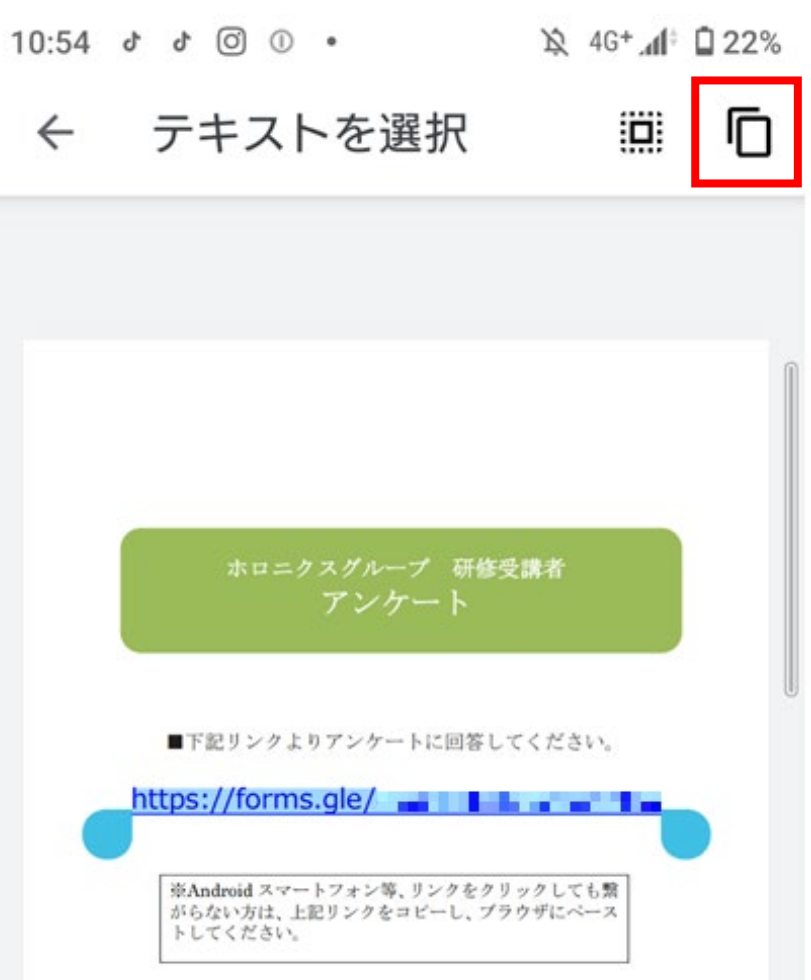

### 15. Chromeを起動しましょう。 アドレスバーを長押しし、「貼り付け」が表示された らタップしましょう。

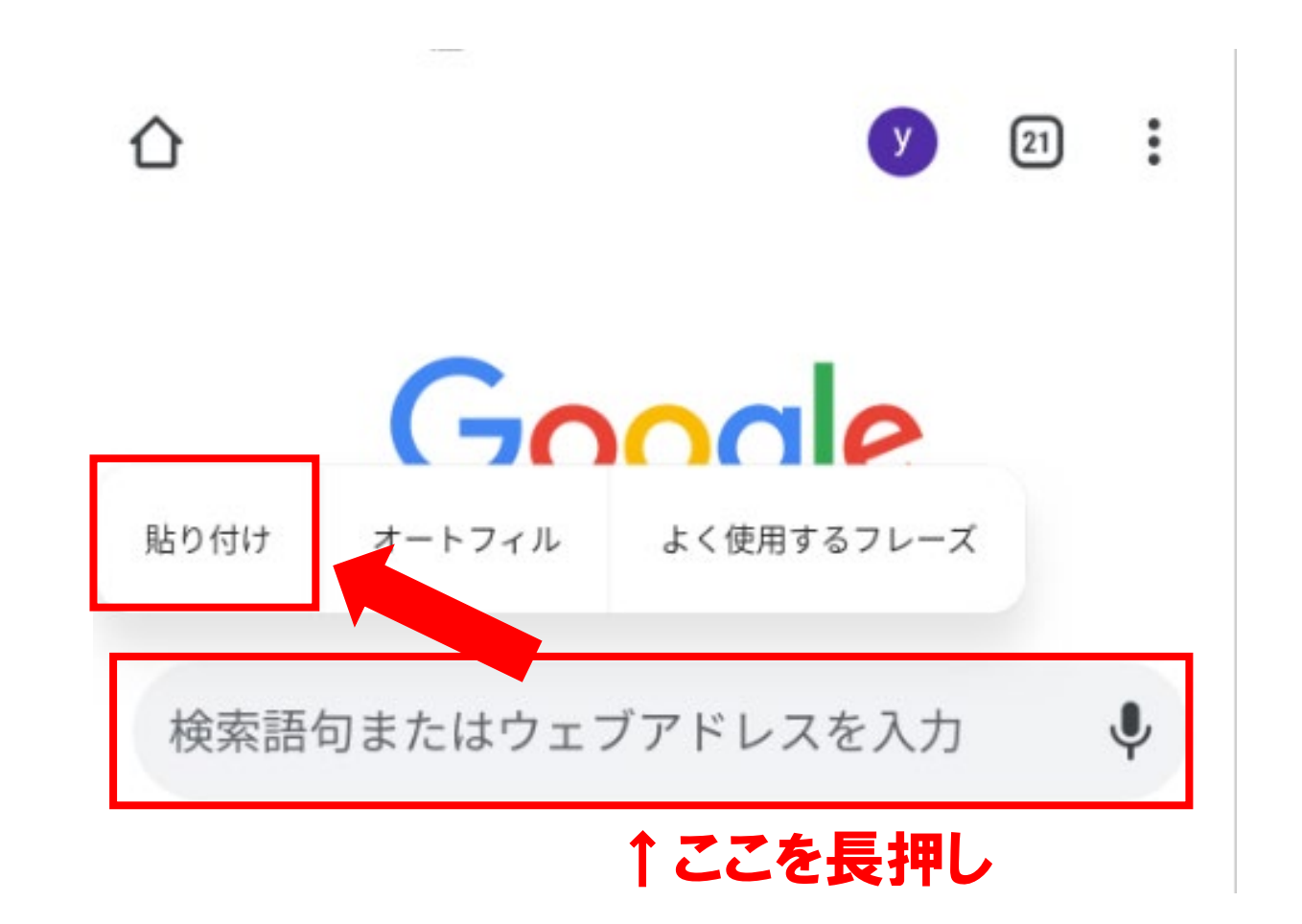

### 16.PDFのアドレスが選択できない場合には Playストアにアクセスしましょう。

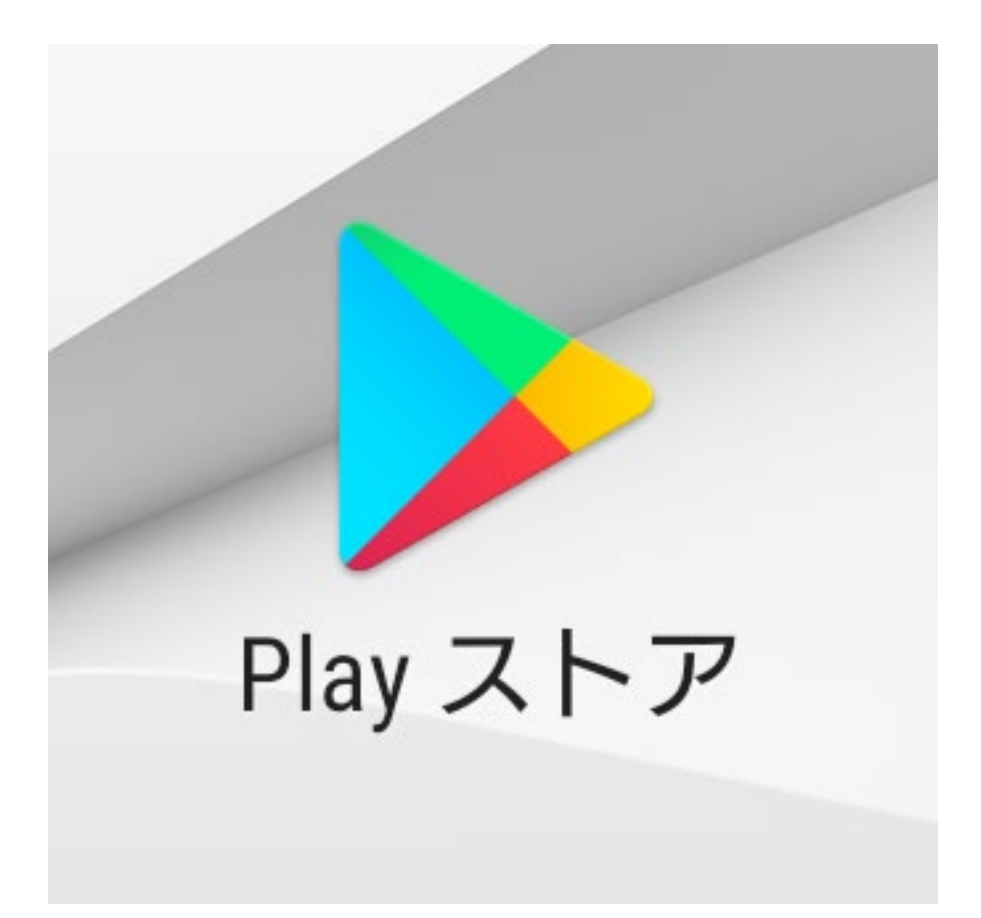

# 17.検索画面で「Acrobat Reader」と検索し、インストールしましょう。

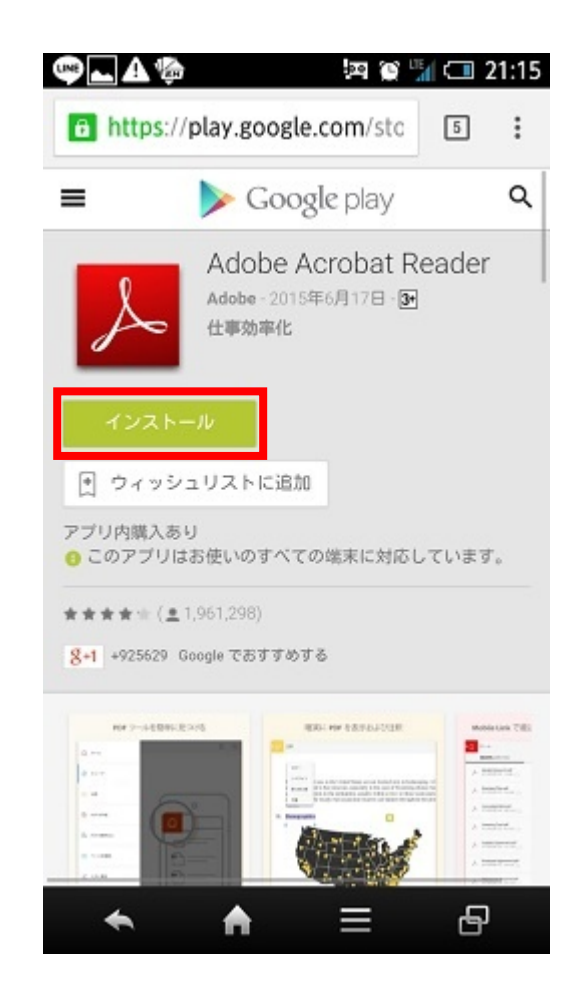

### 18. Acrobat Readerを起動しましょう。 ※初回はログイン画面が表示されますが、登録せず 使用できますので、右上の×ボタンで閉じましょう。

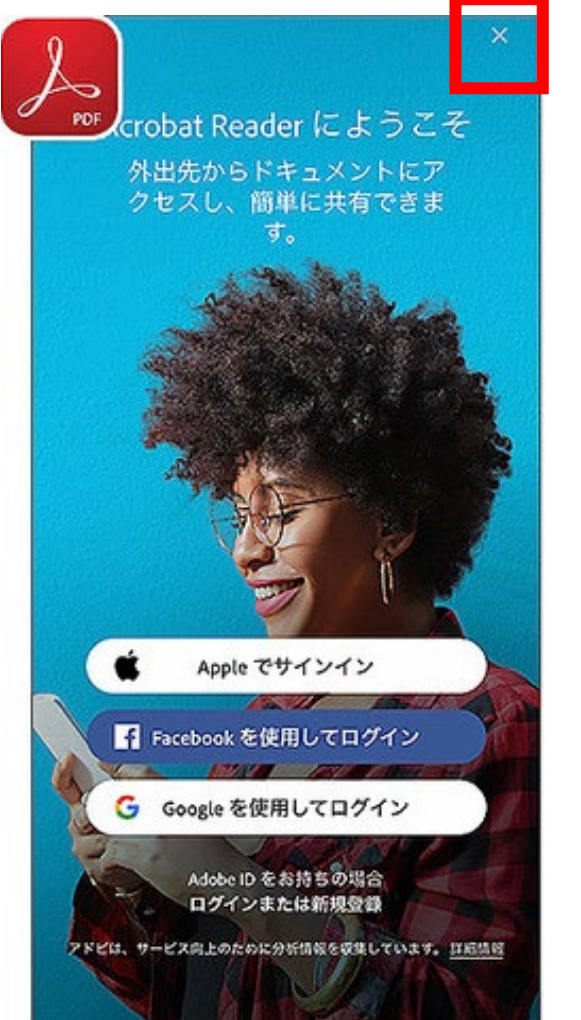

### 19. 最近のファイル又はファイル→このデバイス上 を選択して目的のファイルを開きましょう。 12又は13の方法でアドレスにアクセスしましょう。

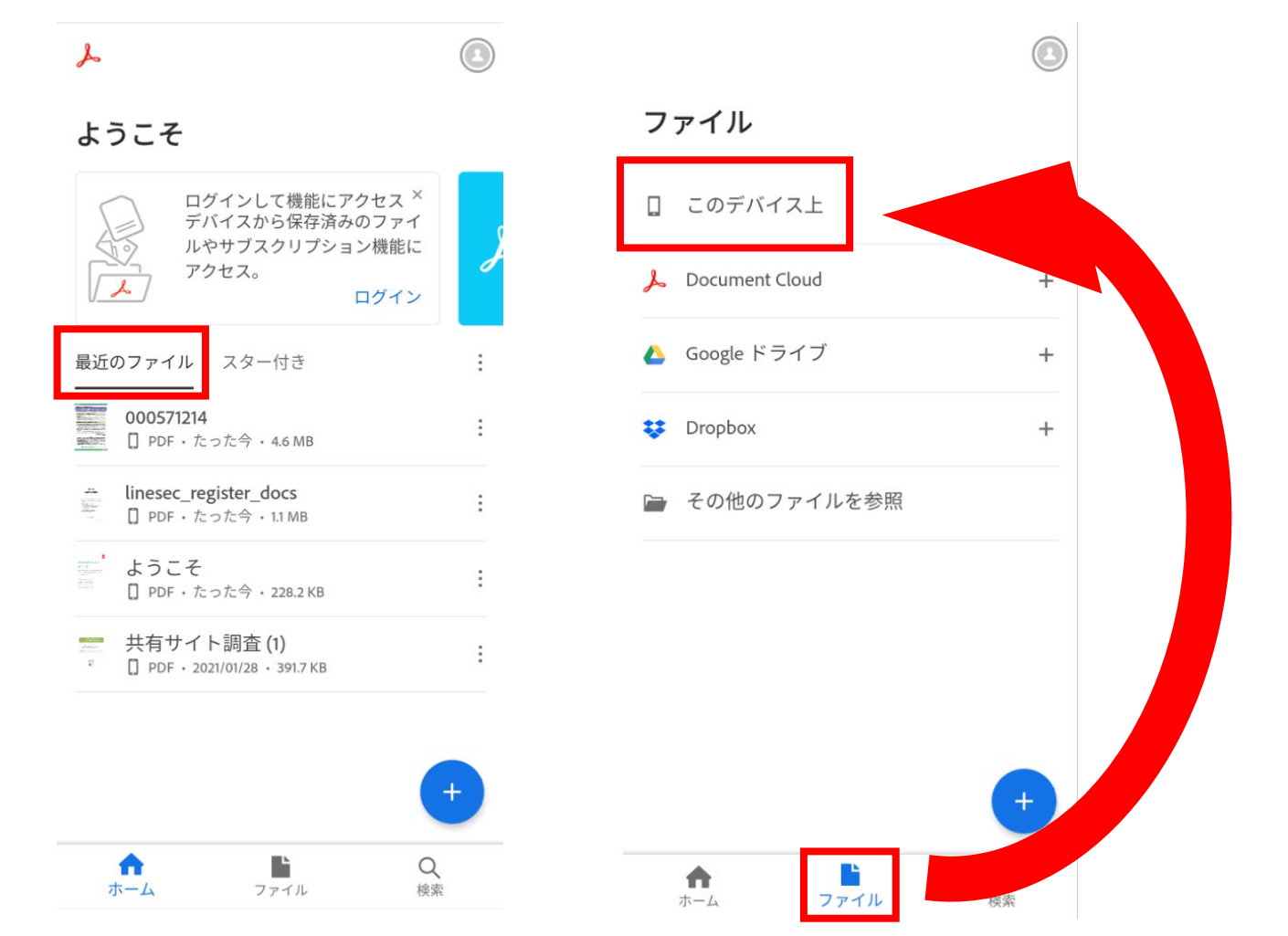

Ver.2

### 20.Chromeを起動し、11の方法でダウンロード ファイルの一覧を再度開きましょう。ダウンロードし たpdfファイルを削除しておきましょう。

| ダウンロード 🏟 Q 🗙                                                          |       |
|-----------------------------------------------------------------------|-------|
| 50.70 GB 中 39.31 MB を使用中                                              |       |
| マイファイル オフライン コンテンツ                                                    |       |
| ✓ すべて 🗖 画像 🚱 ページ 📄 その他                                                | 共有    |
| 2021年2月12日                                                            | 名前を変更 |
| 54a68730c240185c137f8f4d07e37e           380 KB • citybus-osaka.co.jp | 削除    |
| 2021年2月8日                                                             |       |
| グループ内アンケートフォーム (1).pdf<br>228 KB・www.holonicsystem.com                |       |

### 勤次郎で位置情報エラーが発生したら

①『設定』をタップします。
 ②『プライバシー』をタップします。
 ③『権限マネージャ』をタップします。
 ④『位置情報』をタップします。
 ⑤勤次郎を開いているブラウザアプリをタップします。
 ※下記図例では『chrome』をタップ
 ⑥『アプリの使用中のみ許可』を選択します。

⑦勤次郎から画面下方の「出勤」をタップします。これでもエラーが表示されれば次のページに進んでください。

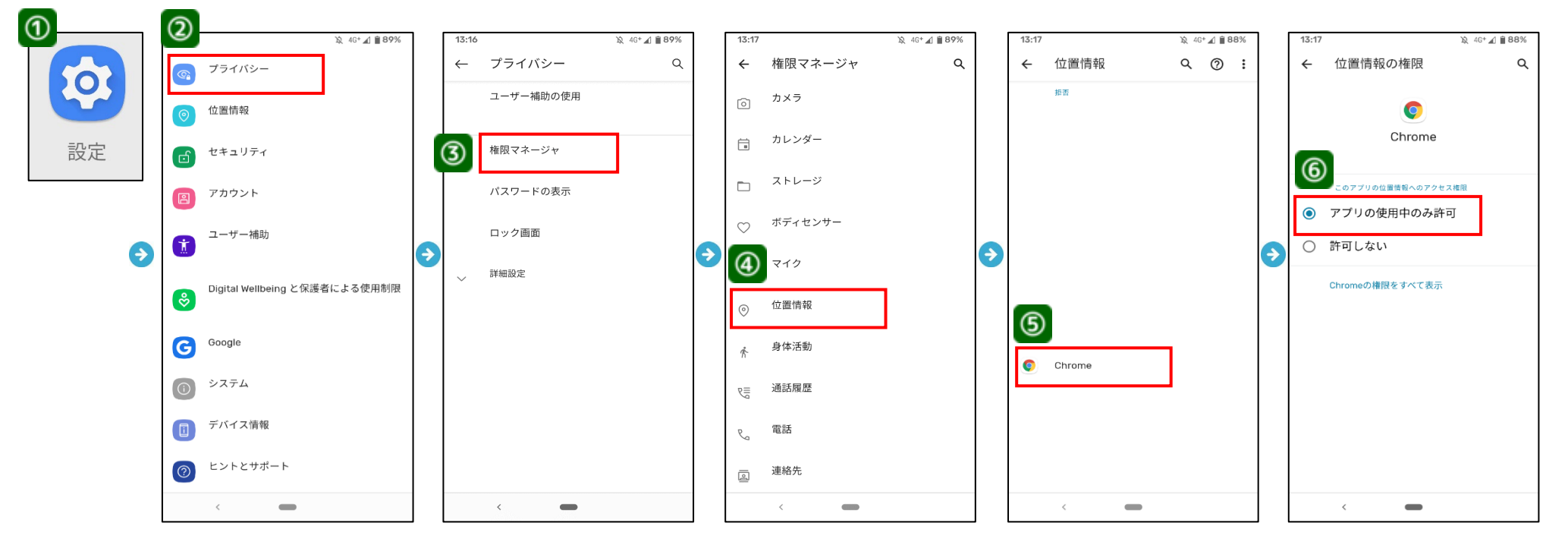

【chromeでサイト設定で位置情報をブロックしている場合】 ①勤次郎の画面(出勤ボタンがある画面)を表示します。 ②『メニューボタン』をタップします。 ③『設定』をタップします。 ④『サイトの設定』をタップします。 ⑤『位置情報』をタップします。 ⑥『位置情報』のスライダーがオンになっているのを確認します。 ⑦「http://ini5n.kinjirou-asp」をタップします。 ⑧『データを削除してリセット』をタップします。 ⑨確認ボタンがでますので『データを削除してリセット』をタップします。 ⑪勤次郎から画面下方の「出勤」をタップします。

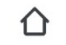

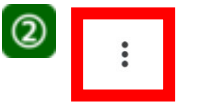

Google

検索語句またはウェブアドレスを入力 Ų.

【chrome以外のブラウザを使っている場合】

①ホーム画面の「ブラウザ」や「Yahoo!」のボタンをおすと、Android標準のブラウザが立ち上がります。 スマホにより標準のブラウザでは動作しませんので、「chrome」で利用お<u>願いいたします</u>。

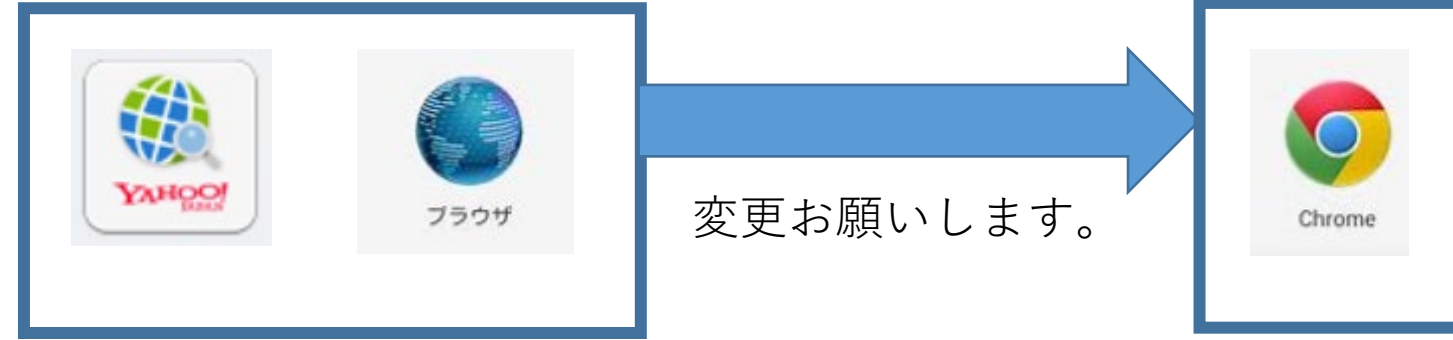

### その他知っておくと便利な機能

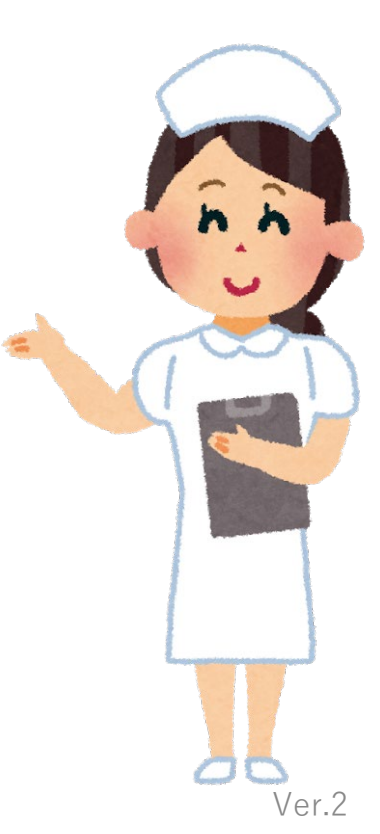

#### A.ホーム画面から不必要なショートカットを削除する方法 アイコンを長押しし、削除が表示されたらタップしましょう。 削除が表示されない場合は画面上部の削除へスライドし ましょう。

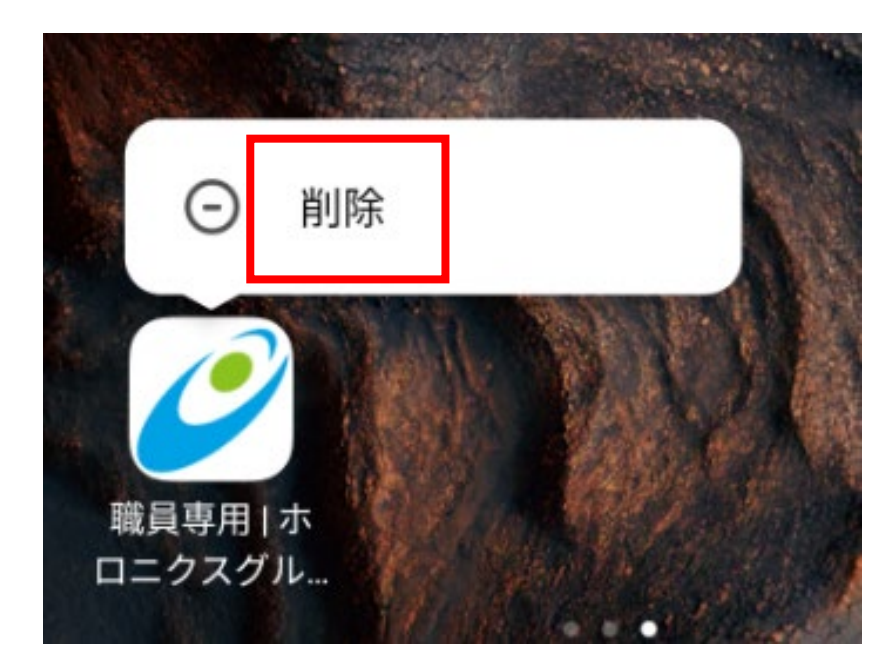

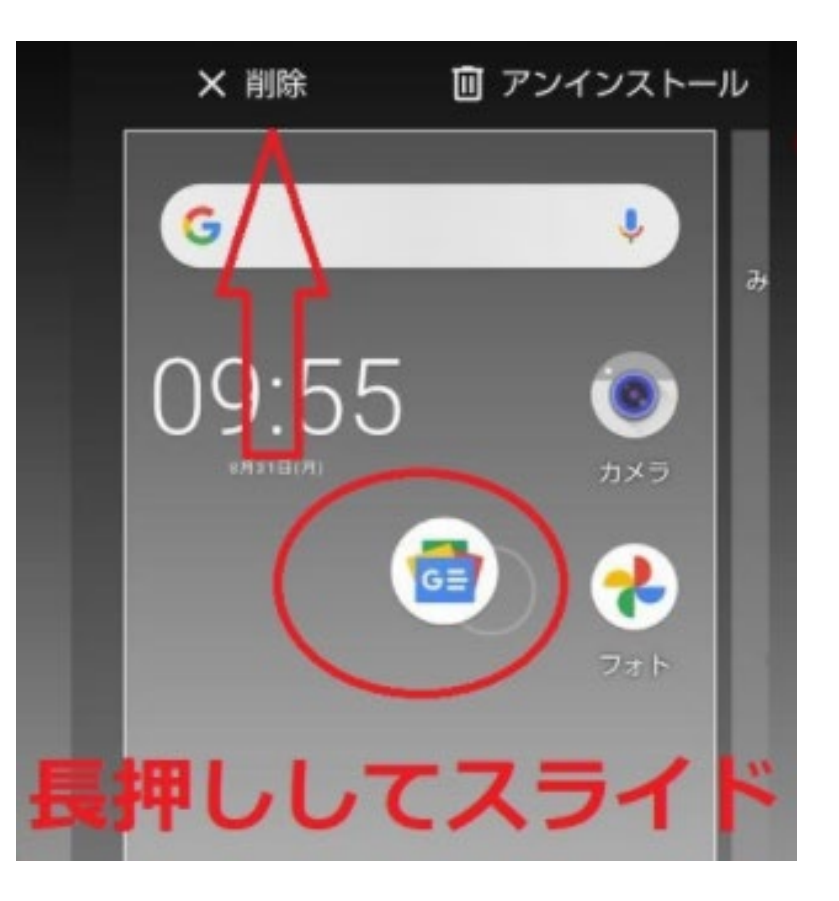

Ver.2

#### 

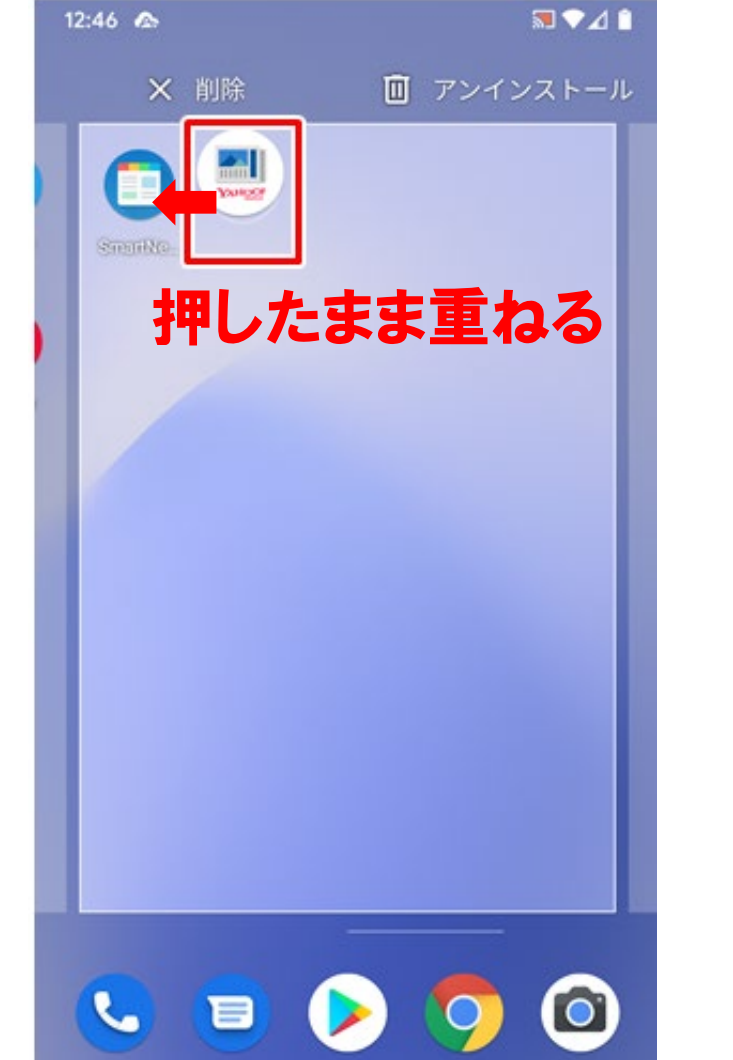

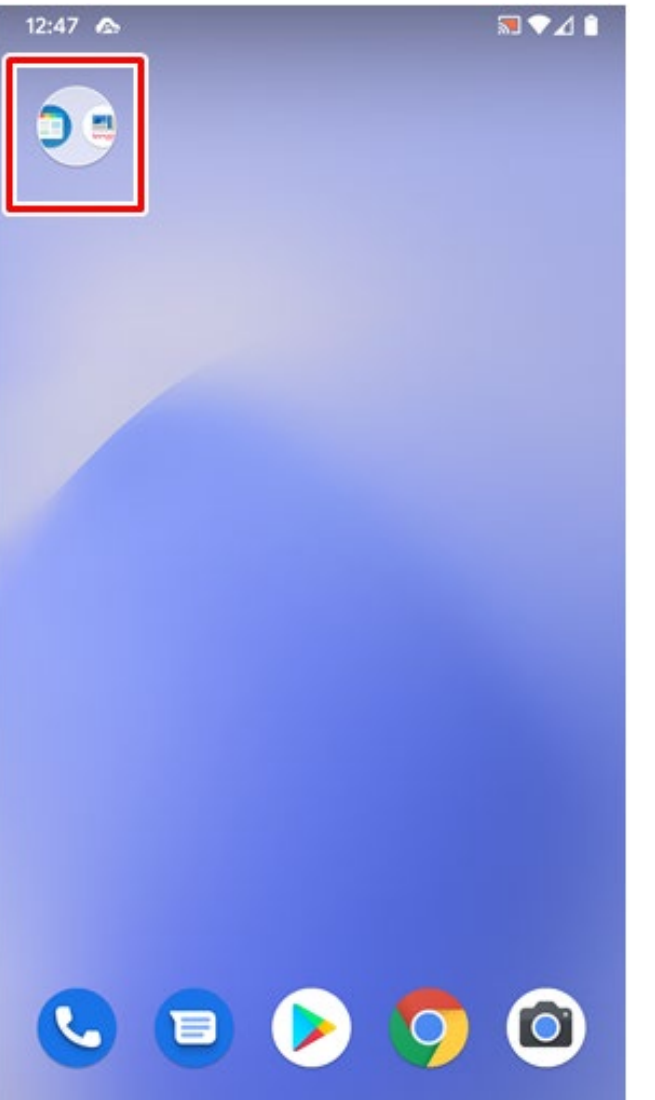

## C.間違えた・不要になったアプリを削除する方法

①ホーム画面から設定をタップ

②設定→アプリ
 (設定→アプリと通知→アプリ

設定→アプリ→アプリを管理等端末により多少違います)

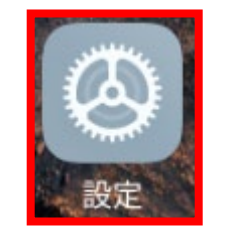

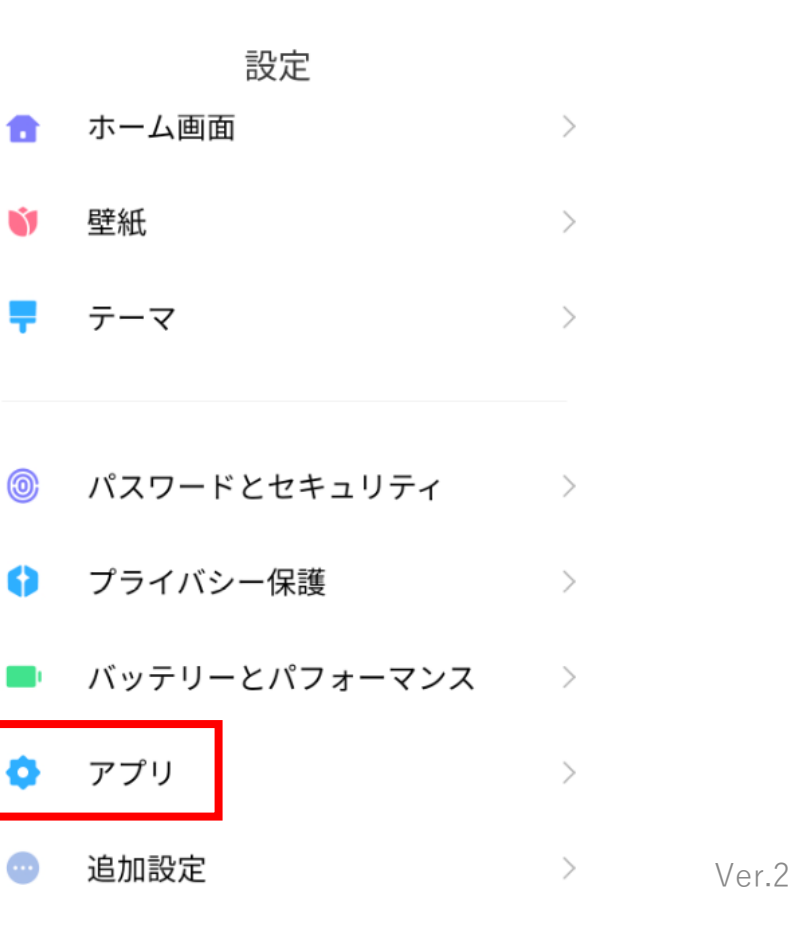

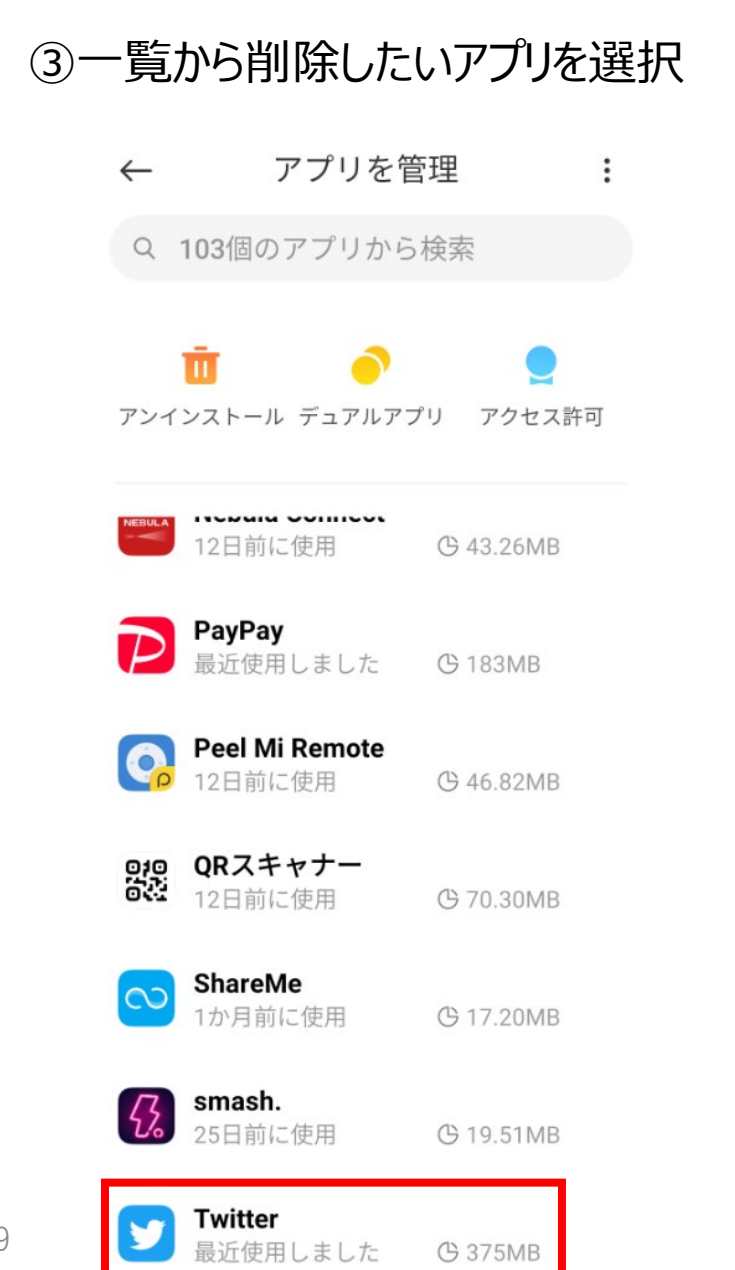

④アンインストールをタップ
 (アプリによっては「無効」と表示されているものや「無効」にすることもできないアプリもあります)
 ← ①
 アプリ情報

 Twitter

 パージョン: 8.79.0-release.03

 ストレージ
 375MB >

**データ使用量** 4.7MB >

**バッテリー** 1.3% >

#### アクセス許可

自動起動

**アプリのアクセス許可** 位置、ストレージ、電話、メッセージ、連絡先に関 > 連するアクセス許可を管理します。

 その他の権限
 1件の権限を許可しました

 した

 、

 、

 、

 、

 、

 、

 、

 、

 ①

 アンインストール

 データをクリア